## HOW TO RESET YOUR SESIS PASSWORD

SESIS passwords expire every 90 days. Although a reminder email will be sent out ahead of the deadline, we recommend also setting a prompt for yourself on your calendar or smartphone.

- Set up security questions for your DOE account immediately, as you will need to answer these questions if you forget or need to reset your password. Log into your account to set up security questions, enter a secondary email account and provide personal details.
- If you forget your password or it lapses, visit the DOE <u>Password & Profile Management page</u>, where you can easily reset it using one of three methods.

| Department of<br>Education                                                                                 | Password & Profile Management                                                                                                    |
|----------------------------------------------------------------------------------------------------|----------------------------------------------------------------------------------------------------|
| Sign In<br>Sign in to change your password, update your security questions, man-<br>below the sign in box. | age your profile, and more. If you forgot your password, enter your User ID then click "Forgot password"                                                                                                    |
| User ID:<br>sepstein5<br>Password:                                                                         | Step-by-Step guide to using this tool<br>For instructions on how to reset your password or set up security questions,<br>visit the InfoHub                                                                                                    |
|                                                                                                    | Trouble signing in? If you have trouble signing in, please create support ticket to obtain assistance.                                                                                                    |
| Forgot Password                                                                                            |                                                                                                    |
| Department of<br>Education                                                                                 | Password & Profile Management                                                                                                    |
| Reset Password                                                                                             |                                                                                                    |
| User ID:<br>JDoe2                                                                                          | Instructions     Enter your User ID, then select how you want to reset your password:     • Reset with personal details: You will be asked to verify personal information, such as your date of birth.     • Reset with secondary email: A link would be sent to the secondary email account associated with your DOE ID. |
| Reset Password Using:                                                                                      | Reset with security questions: You will be asked to answer the security questions associated with your DOE account.                                                                                                    |
| Reset Password                                                                                             |                                                                                                    |
| Back to Home                                                                                               |                                                                                                    |
|                                                                                                    |                                                                                                    |

## Answer Security Questions

- 1. Go to the <u>DOE self-service portal</u>
- 2. Enter your username.
- 3. Select Security Questions from the drop-down menu.

- 4. Verify the CAPTCHA.
- 5. Click Reset Password.
- 6. Answer your security questions.
- 7. Reset your password.
- 8. Click Submit.

If you have not set up your security questions, this option will not work. Please use one of the other two options. (Once you've regained access to your account, please set up your security questions. It will add extra security to your account and make it easier for you to reset your password in the future.)

## Verify Personal Information

- 1. Go to the DOE self-service portal
- 2. Enter your username.
- 3. Select Personal Details from the drop-down menu.
- 4. Verify the CAPTCHA.
- 5. Click Reset Password.
- 6. Enter your last name, employee ID number, and date of birth.
- 7. Click next.
- 8. Reset your password.
- 9. Click Submit.

## Send Email to Secondary Address

- 1. Go to the DOE self-service portal
- 2. Enter your username.
- 3. Select Personal Email from the drop-down menu.
- 4. Verify the CAPTCHA.
- 5. An email will be sent to the alternate email associated with your DOE account.
- 6. Check your email.
- 7. Follow the link in the email to reset your password.

If you continue to experience problems with your reset or logging in, email Fernando Acosta at <u>facosta5@schools.nyc.gov</u> or Hermes Dastas at <u>hdastas@schools.nyc.gov</u>.